# 貿易関係証明 オンライン貿易登録について

### 貿易登録の流れ

※Youtubeの動画もご参照ください https://youtu.be/J7UGj0zokwg

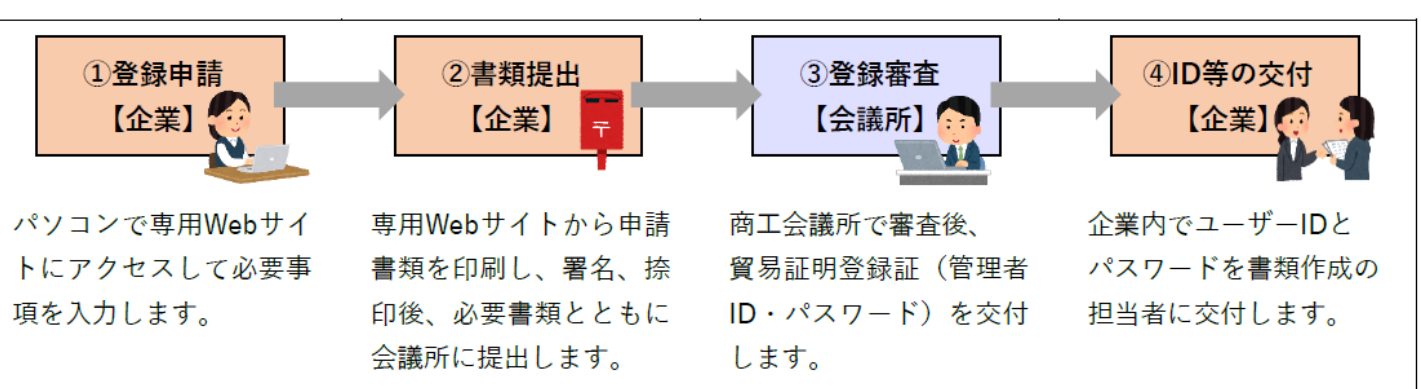

## ①登録申請

#### 貿易登録のご案内ページにアクセスします アクセスは <u>こちら</u>。

内容をご確認の上

- ▼企業名
- ▼担当者名
- ▼メールアドレス

▼メールアドレス(確認)

を入力します。

# ※ブラウザは「Google Chrome」を使用ください ※あらかじめ、「Google Chrome」にて 「ポップアップ許可」の設定を行ってください。

※詳細は、最終頁をご覧ください。

「商工会議所原産地証明書等貿易関係書類認証規程」 「商工会議所貿易関係証明罰則規程」をご覧いただき 「送信する」ボタンをクリックします。

※両規定を開かないと、「送信する」ボタンが

クリックできません。

しばらくすると、手続きに関するご案内メールが 届きますので、メール記載のURL をクリックして オンラインでの登録申請を開始します。

※メールのお届けには 5分程度かかることがあります。 ※URLの有効期限は 10日間ですので、期限内に申請ください。(期限が過ぎると手続きが出来ません)

#### 貿易登録のご案内 1. 誓約・貿易登録について 商工会議所で貿易関係証明を取得するには、申請に先んじて、「真実かつ正確な書類にて申請を行うこと」「発給後に疑義等が 生じた場合は、商工会議所の定めた条件によって処理し、迷惑をかけないこと」を誓約していただく必要があります。 この誓約は、 「貿易登録」の手続きとして、商工会議所の会員/非会員を問わず貿易関係証明が必要なすべての事業者にしていた だきます。誓約内容をよくご理解のうえお手続きください。また、この誓約は証明書を申請する商工会議所ごとに必要となりま す。 2. 貿易登録とは 貿易登録は、商工会議所の定めた「商工会議所原産地証明書等貿易関係書類認証規程」に基づき、貿易関係証明申請者が、証明 を申請しようとする商工会議所に下記事項について、誓約・届出していただくものです。 (1) 証明申請の際、提出する書類の記載内容が全て真実かつ正確である旨の誓約 (2) 証明発給後に疑義・紛争が生じた場合、商工会議所の定めた条件によって処理をし、商工会議所に迷惑をかけない旨の誓約 (3) 証明申請者の営業の実態の届出 (4) 証明申請者の署名者の署名の届出 ※申請内容や申請の際に提出する書類の記載内容が真実でない場合罰則規程が適用されます。 3. 貿易登録証の交付 貿易登録の完了後、「貿易登録番号」が記載された「貿易登録証」を交付いたします。 貿易登録先の商工会議所を選択し、必要事項を記入のうえ、「送信する」ボタンをクリックしてください。 入力いただいたメールアドレス宛に、「貿易登録申請手続きのご案内」についてのメールを送信します。 登録先商工会議所 秋雨 北九州商工会議所 企業名等 必須 例:日本商事株式会社 相当者名 ▲ 例:日商 太郎 メールアドレス確認 ன 例:taro.nissho@jcci.or.jp ※確認のため再度入力してください。 貿易登録時には以下の商工会議所の定めた認証規程及び罰則規程について遵守する旨の誓約をしなければなりません。 送信前に必ずご確認ください。 商工会議所原産地証明書等貿易関係書類認証規程 🎴 商工会議所貿易関係証明罰則規程 🎴

ご案内メールのURLをクリックし 貿易登録の申請ページを開き、企業情報や 署名者情報などを入力します。 管理者もサイナーになる場合は署名者情報欄にも 必要事項を入力してください。 (ここでは、まだ証明書の発給申請はできません。)

|     |                         | L |
|-----|-------------------------|---|
| × [ | 「利用マニュアル」が必要な方はご連絡ください。 | L |

| 貿易登録の申請                        |                                      |                     |  |
|--------------------------------|--------------------------------------|---------------------|--|
| 0                              | 0                                    | O                   |  |
| Step 1                         | Step 2                               | Step 3              |  |
| 企業情報の入力                        | 署名者情報の入力                             | 必要書類の印刷・商工会議所への提出   |  |
| 企業情報の入力                        | <b>キリ ナノビナ</b> リ                     |                     |  |
| 以下の記入欄に必要事項を入<br>の注記に従い、全角文字、当 | カレビマたさい。<br>・<br>魚文字を開違えないように入力してくださ | 1.1.                |  |
| e vithoucher a that at 1       | 「ちクリック」で「も内容を確認」「う                   | 第名を結果の入力)両面にお進みください |  |

## ② 書類提出

入力が完了しましたら、**誓約書、業態内容届、署名届**を 印刷します。
誓約書には押印、署名届には肉筆サインが必要です。 ※肉筆サインは 枠からはみ出さないよう、2mm程度の余白を あけてください。はみ出しますと、登録ができません。

 (1) 誓約書および貿易関係証明申請者登録台帳(業態内容届・署名届)の印刷 (以下よりA4サイズの白紙に等倍で印刷してご利用ください。)
 日 誓約書
 日 業態内容届

吕 署名届

★北九州商工会議所の会員事業所

誓約書、業態内容届、署名届、必要書類を<u>北九州商工会議所 産業振興課</u>の窓口までご持参または郵送してください。 【送付先】 <u>〒802-8522</u> 北九州市小倉北区紺屋町13-1 北九州商工会議所 産業振興課 宛

#### ★北九州商工会議所の会員ではない事業所

誓約書、業態内容届、署名届、必要書類を<u>北九州商工会議所 産業振興課</u>の窓口までご持参ください。 その際に貿易登録手数料16,500円をお支払いいただきます。

#### 登録に必要な書類は下記の表をご参照ください。

| 登録に必要な書類                   | 法人 | 個人 |
|----------------------------|----|----|
| 貿易関係証明に関する誓約書・業態内容届・署名届    |    | 0  |
| 履歴事項全部証明書(3ヶ月以内に発行された原本1通) |    | ×  |
| 住民票 開業届け又は納税証明書のコピー        | ×  | 0  |
| 印鑑証明書                      |    | 0  |

【その他必要な書類】

▼ 代表者やサイナーが外国人の場合、以下のいずれか 表裏両面をコピーください

在留カード、外国人登録証明書、特別永住者証明書、パスポートの<u>いずれか</u>のコピー

▼ 中古品を取り扱う場合、県公安員会発行の古物商許可証のコピー

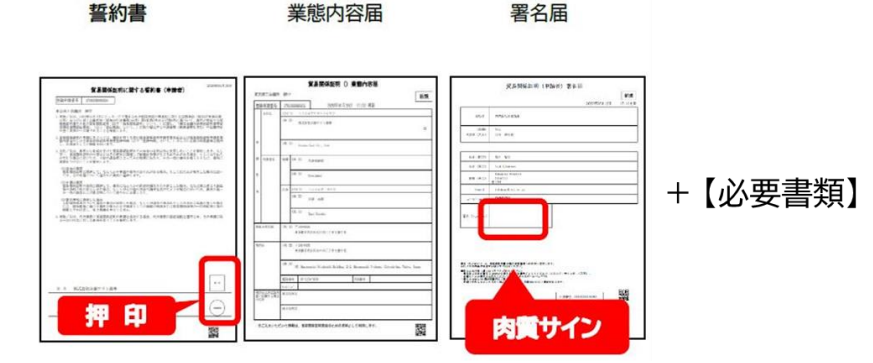

## ③ 登録審査 ~ 貿易証明登録証の交付

ご提出いただいた書類を審査し、問題がなければ 貿易証明登録証を郵送いたします。

※貿易証明登録証にはIDとパスワードが記載されており、 ご登録の住所、ご担当者様以外には送付できません。※北九州商工会議所が書類を受領してから貿易証明登録証を 送付するまでの期間は、書類の不備等がある場合を除き 原則7営業日以内です。

# ④ 署名者(入力担当者)へのID等の交付

貿易証明登録証に記載の商工会議所コード、管理者ID パスワードを使用して、貿易関係証明発給システムに ログインします。

※管理者のパスワードは定期的に変更してください。
※管理者パスワードが分からなくなった場合、再発行
手続きが必要になりますので、変更の都度大切に保管
ください。

メインメニューの 「登録内容/署名者確認」 ボタンをクリックして 表示されるページの 「署名登録証印刷」 ボタンをクリックし、 印刷します。

署名者 入力担当者 に「署名登録証」を交付します。

※署名者数に制限はありません。

※署名者のパスワードは定期的に変更してください。
※署名者のパスワードが分からなくなった場合は、管理者が
署名登録証を再度印刷の上交付してください。

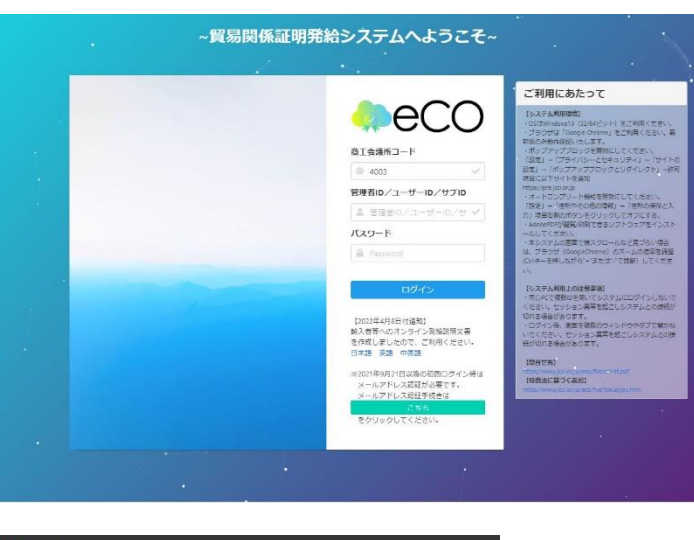

| 🐥 🖯 🔿 🗧 管理者処理 🗸 管理者設定 🗸 |                                                                                                    |                 |
|-------------------------|----------------------------------------------------------------------------------------------------|-----------------|
| *1>*=-                  |                                                                                                    |                 |
| ✿? 管理者処理                |                                                                                                    |                 |
| ● 登録内容/署名者確認 登録         | 貿易登録番号                                                                                                    |                 |
| ● 管理者設定                 | 企業名                                                                                                    | 株式会社<br>CO LTD. |
|                         | 曾易登録証印刷                                                                                                    |                 |
|                         | 8 8 8 8 8 8 8 8 8 8 8 8 8 8 8 8 9 8 9 8 9 9 </th <th></th> |                 |

| 貿易関係証明発給システム 署名登録証 |                 |          |               |
|--------------------|-----------------|----------|---------------|
| 登録商工会議所            | 北九州商工会議所        | 商工会議所番号  | 4003          |
| 貿易登録番号             | 4003000004      | 貿易登録有効期間 | 2023年12月02日まで |
| 社 名                | テスト <b>株式会社</b> |          |               |
|                    |                 |          |               |
| 署名者氏名(和文)          | 山田太郎            |          |               |
| 署名者氏名(英文)          | Yamada Taro     |          |               |
| E-mail             | Yamada          |          |               |
| ב-#°-ID            | ****            | n° 27-1° | ******        |

|              | 北九州商工会議所 貿易登録証                |
|--------------|-------------------------------|
| 〒<br>福岡県北九州市 |                               |
| 株式会社         | 御中                            |
| 登録先商工会議所     | 北九州商工会議所                      |
| 商工会議所会員      |                               |
| 貿易登録番号       | 4003000003                    |
| 登録種別         | 申請者                           |
| 貿易登録有効期間     | 2022年06月30日 から 2024年07月23日 まで |
| 企業名等         | 株式会社                          |
| 英文社名         |                               |
| 英文住所         |                               |
| 商工会議所コード     | 4003                          |
| 管理者ID        |                               |
| 管理者初期パスワード   |                               |

# Google Chrome でポップアップ許可を設定する方法

①Google Chrome の画面右上にある 🕋 😔 🔃 ← このボタンをクリックします ②「設定」をクリックします

③設定ウィンドウが開いたら、「プライバシーとセキュリティ」をクリックします。

④「サイトの設定」をクリックします。

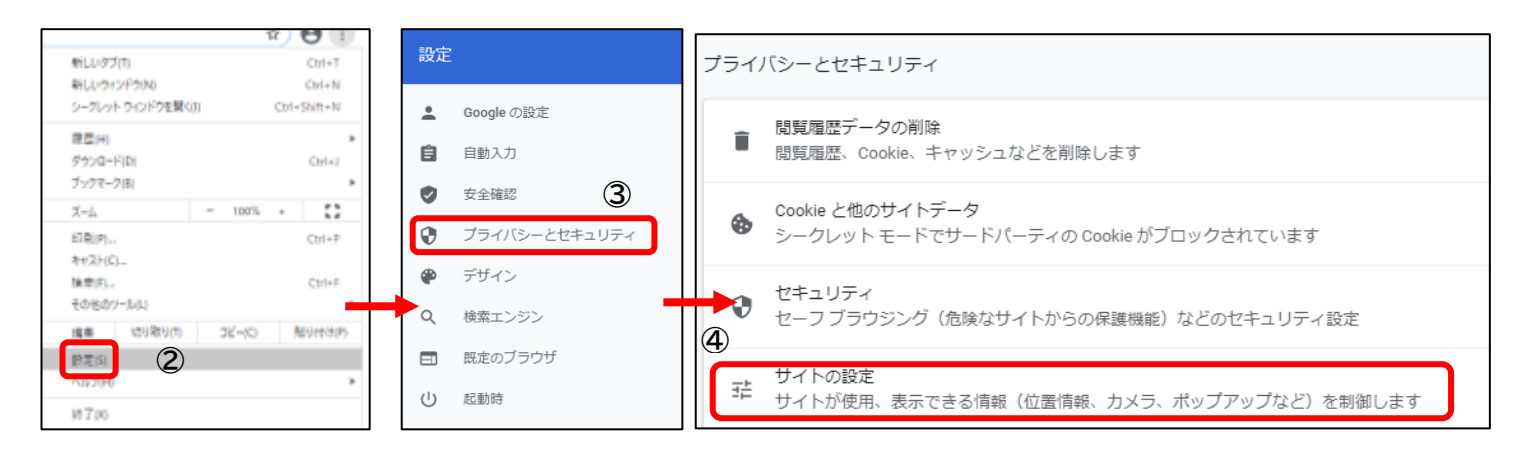

#### ⑤「ポップアップブロックとリダイレクト」をクリックします。

| コン | テンツ                                                      |   |
|----|----------------------------------------------------------|---|
| ٩  | Cookie とサイトデータ<br>シークレット モードでサードパーティの Cookie がブロックされています | • |
| <> | JavaScript<br>許可                                         | • |
|    | 画像<br>すべて表示                                              | • |
|    | 5<br>ポップアップとリダイレクト<br>ブロック中                              | • |

#### ⑥「許可」項目の「追加」をクリックします。

|              | ブロック          | 追加 |
|--------------|---------------|----|
| 「イン<br>「エンジン | サイトが追加されていません |    |
| いブラウザ 🌀      | 許可            | 追加 |

#### ⑦https://coo.jcci.or.jp/eCOと入力し、「追加」ボタンをクリックして完了です。

| サイトの追加                     |          | ] |
|----------------------------|----------|---|
| サイト                        |          |   |
| https://coo.jcci.or.jp/eCO |          |   |
|                            |          |   |
|                            | キャンセル 追加 |   |

Chrome の設定画面を閉じます。